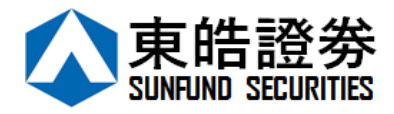

# 東皓證券

## 保安編碼器指引

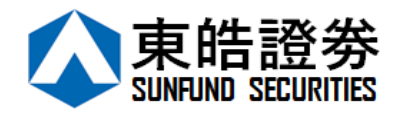

東皓證券一直致力為客戶提供最安全快捷的交易系統,是此東皓證券的保安編碼指引, 讓您簡單容易地在登入個人交易平台時同時獲得雙重認證,以進一步提升安全保障。

## 安裝及註冊保安編碼

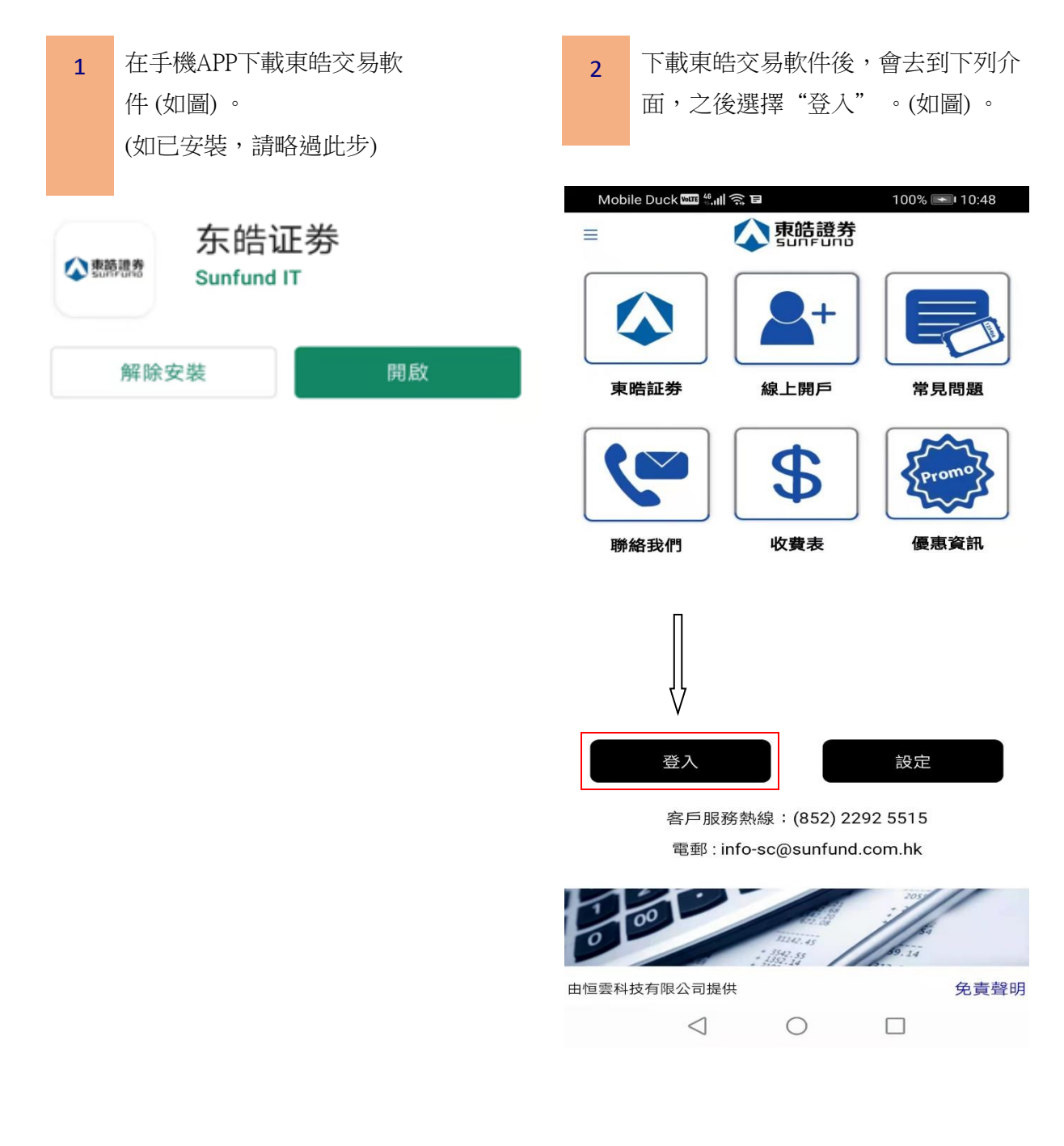

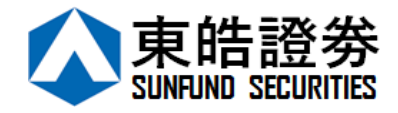

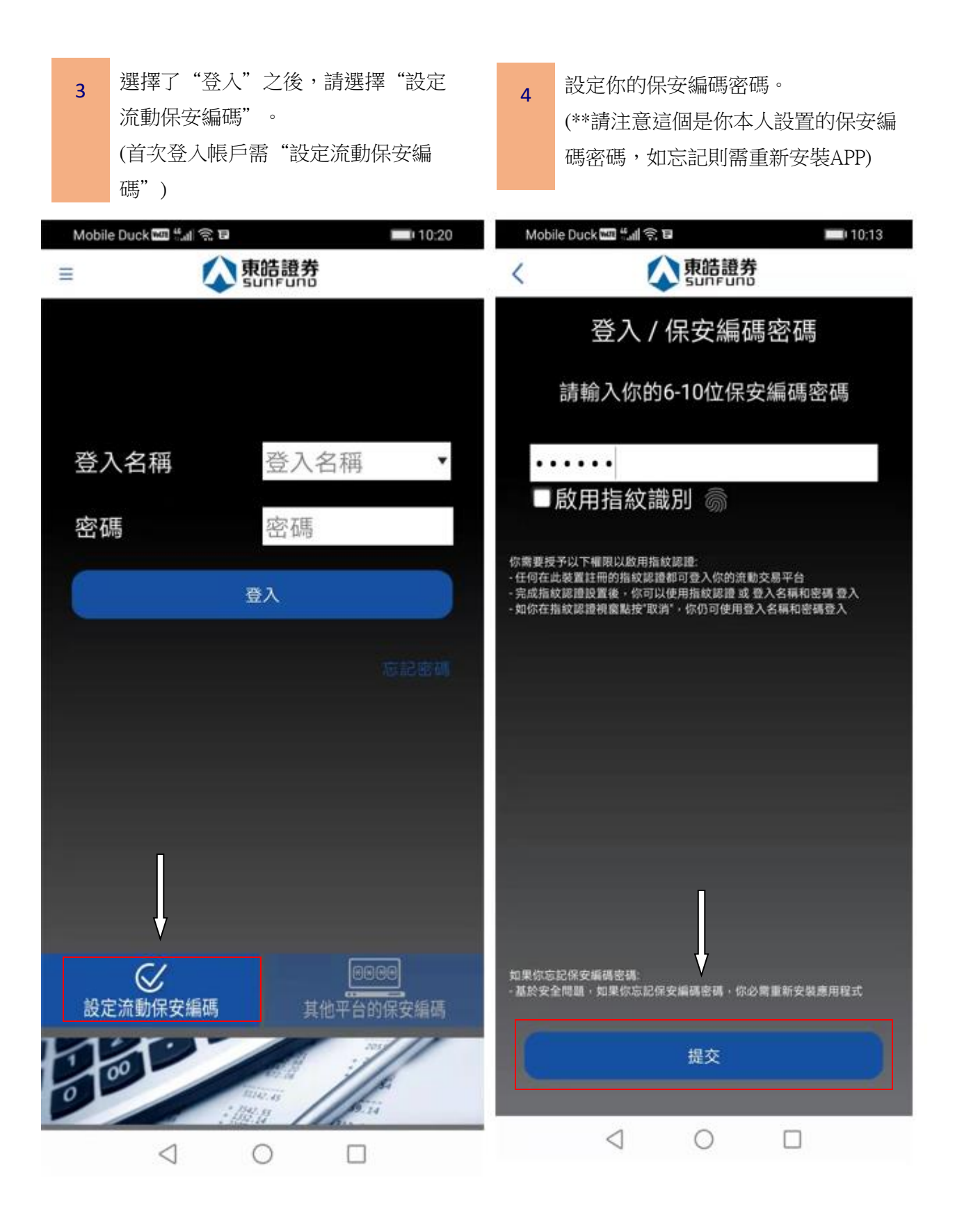

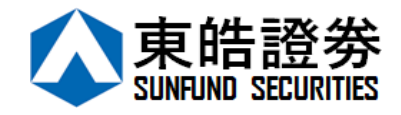

|  | 5                                                                                                    | 提交保安編碼密碼後,需<br>戶時候提交的手機號碼發<br>輸入短訊上的一次性密码 | 6                    | 輸入<br>東皓<br>證明<br>(不需 |                                   |
|--|----------------------------------------------------------------------------------------------------|-------------------------------------------|----------------------|-----------------------|-----------------------------------|
|  | Mobile Duck weil 先前会 E         く       京話證券         一次性密碼已經發出至您的電話短         訊:       860856 XXXXX         請檢查您的短訊, 然後輸入一次性         密碼: |                                           | <u> 01:57</u> 重新發出 い |                       | pile Duck<br>系統登<br>100 XXX<br>密碼 |
|  |                                                                                                    | 確認                                        | 清除                   | 請輸符號                  | 入身份<br>及括號[                       |

| 6          | 輸入短訊上的一次性密碼後,請填寫<br>東皓給你的密碼和帳戶號碼以及身份<br>證明文件號碼最後三個數字。 |
|------------|-------------------------------------------------------|
|            | (不需括號內號碼)                                             |
| Mot        | bile Duck 📾 🕍 📾 🔲 🔲 10:14                             |
| <          | <b>永</b> 東皓證券                                         |
| 交易         | 条統登入名稱                                                |
| P0         | 00 XXX                                                |
| 登入!        | 密碼                                                    |
| 請輸,<br>符號, | 入身份證明文件最後三位數字或英文字母(不包括<br>及括號內的字元)                    |
| 例子:        | 456(7),结龄 3,456                                       |
| BA123      | 436(7),詞朝八 436<br>3CD(2),請輸入 3CD                      |
| DE123      | 3B12-3(4),請輸入 123                                     |
| 96760      | 1678-000-02-17-3 ,請報入 173<br>)3 ,請輸入 603              |

清除

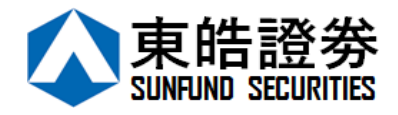

| 7 註冊成功後會看到以下信息,代表您<br>已成功註冊。 | <ul> <li>器 顯示註冊成功後,返回登入板面重新</li> <li>輸入資料登入即可。</li> </ul> |
|------------------------------|-----------------------------------------------------------|
| Mobile Duck 📾 🚛 余 🖬 👘 🔲 🔲 10 | 0:15 Mobile Duck  ﷺ 高 ■ ■ 10:20                           |
| SUMPUND                      |                                                           |
|                              | 登入名稱 登入名稱 •                                               |
|                              | 密碼                                                        |
| 註冊成功!                        | 登入                                                        |
| 已新增編碼                        | 感記密碼                                                      |
| 確定                           |                                                           |
|                              |                                                           |
|                              | 00000<br>設定流動保安編碼 其他平台的保安編碼                               |
|                              |                                                           |